### SAMLab Tip Sheet #8

## The Linear Regression Equation and the Standard Error of the Estimate

This Tip Sheet provides an overview of how to create a scatterplot for bivariate data and use it to find the equation for the linear regression line based on the least-squares criterion. We will use this equation to compute the standard error of the estimate of y from x ( $S_{y-x}$ ). To begin, input the data below (from <u>Tip Sheet</u> <u>#7</u>) and select "Chart" from the Insert menu as shown.

|                 | Microsoft Exc | el - Book1          |                                              |         | - 🗆 🗵 |                           |
|-----------------|---------------|---------------------|----------------------------------------------|---------|-------|---------------------------|
|                 | Eile Edit Vie | ew Insert Format To | ols <u>D</u> ata <u>W</u> indow <u>H</u> elp |         | -8×   | The data                  |
|                 | D12           | ✓ Cells             |                                              |         |       | (fictitious) in this      |
| The descriptive | A             | <u>R</u> ows        | D                                            | E       | F     | (includus) in uns         |
|                 | 1             | Columns             | Student                                      | X       | Y T   | example                   |
| standard        | 2             | Chart               | 1                                            | 45      | 17    | represent the             |
| deviation is    | 3             |                     | 2                                            | 15      | 15    | number of                 |
| used here       | 4             | Page Break          | 3                                            | 115     | 10    | college credits a         |
| (STDEVP).       | 5             | f. Function         | 4                                            | 89      | 8     | student has               |
| For more        | 6             | ···                 | 5                                            | 207     | 1     | earned $(\mathbf{X})$ and |
| information on  | 7             | <u> </u>            | 6                                            | 135     | 7     |                           |
| Information on  | 8             |                     | 7                                            | 175     | 4     | the student s             |
| standard        | 9             |                     | 8                                            | 60      | 14    | score on a metric         |
| deviations, see | 10            |                     | 9                                            | 141     | 9     | of test anxiety           |
| Tip Sheet #6.   | 11            |                     | 10                                           | 55      | 10    | ( <b>Y</b> ) administered |
|                 | 12            |                     | Mean                                         | 103.7 🔺 | 9.5   | before the final          |
|                 | 13            |                     | Standard Deviation                           | 58.36   | 4.67  | exam period.              |
|                 |               |                     | 21                                           |         | ) PIÈ | period.                   |
|                 | Ready         |                     |                                              |         |       |                           |

In the Chart Wizard window shown below left select "XY (Scatter)" in the Chart type field. Next click on the Chart sub-type that has no lines connecting the data points. Click Next > and highlight the Data range field as shown on the lower right, making sure the Data Range tab (circled) is selected. Either select the cells containing your data (to which the arrow points) or manually type in the cell references (Tip Sheet #2). Make sure the radio button next to "Columns" (circled) is selected. Click Next > to continue.

| Chart Wizard - Step 1 of 4 - Cha                                                                                        | art Type 🔹 👔 👔                                                                                                    | Source Data                                                                                                    | <u>?×</u>                  |
|----------------------------------------------------------------------------------------------------|----------------------------------------------------------------------------------------------------|----------------------------------------------------------------------------------------------------|----------------------------|
| Standard Types Chart type: Column Bar Column Bar Column Pie Pie XV (Scatter) Area Doughnut Radar Surface Bubble Stock V | Chart sub-type:<br>Chart sub-type:<br>Chart sub-type:<br>Chart sub-type:<br>Chart sub-type:<br>Scatter. Compares pairs of values.<br>Press and Hold to Yiew Sample | Data Range     Series       18     •       16     •       12     •       10     •       11     •       12     •       10     •       6     •       2     •       0     50       100     150         Data range:     Sheet1 !\$E\$2:\$F\$11       Series in:     •       •     •       •     •       •     •       •     • | + Series 1<br>+<br>200 250 |
| Cancel                                                                                                    | < Back Next Einish                                                                                                    | Cancel < <u>B</u> ack                                                                                                    | Next > Einish              |

#### SAMLab Tip Sheet #8

Give names to your axes as shown on the left below and click Next >. Click the radio button next to "As object in," select "Sheet 1" or wherever you want your chart, and click Finish.

| Chart Wizard - Step 3 of 4 - Chart                      | Options                                                                                                    |                                              | ? ×       |
|---------------------------------------------------------|----------------------------------------------------------------------------------------------------|----------------------------------------------|-----------|
| Titles     Axes     Gridlines     Le       Chart title: | Drefter from the program of the program of the prog | vata Labels                                  | ◆ Series1 |
| Second value (Y) axis:                                  | 0                                                                                                    | 50 100 150 200 250<br>College Credits Earned |           |
|                                                         | ncel                                                                                                    | < Back Next >                                | Einish    |

| Chart Wizard   | l - Step 4 of 4 - Cha   | art Location                | ? ×             |
|----------------|-------------------------|-----------------------------|-----------------|
| Place chart: - | C As new sheet:         | Chart1                      |                 |
|                | • As <u>o</u> bject in: | Sheet1                      | ·               |
| 2              | Cancel                  | < <u>B</u> ack Next > Einit | sh <sub>R</sub> |

You should now have a graph like the one on the left below. Right click on one of the data points as shown on the right and select "Add Trendline..."

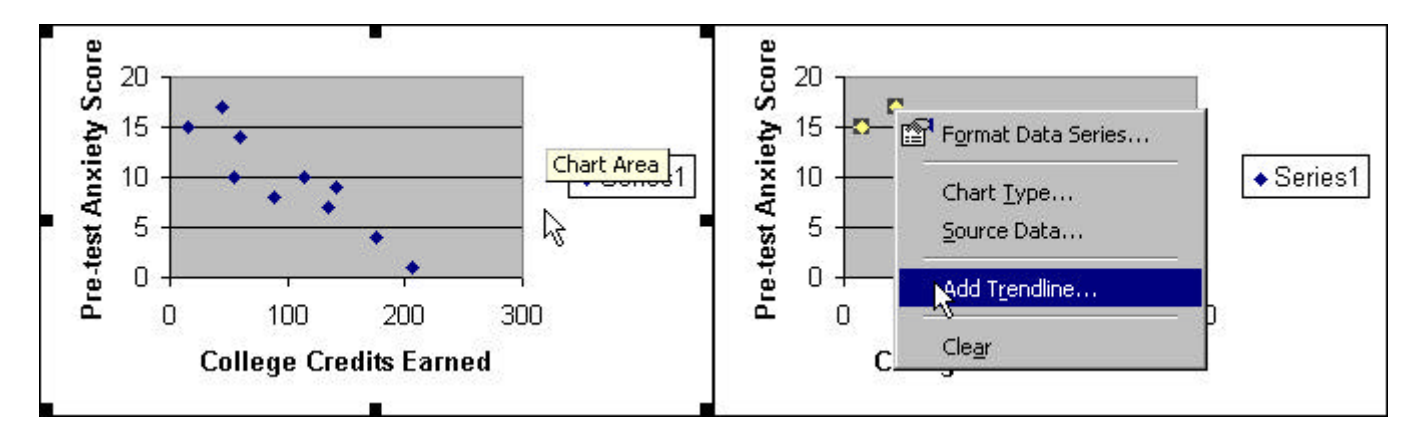

When you see the screen below left, select "Linear" for Trend/Regression type. Next, click the "Options" tab and in the window shown below right check the box next to "Display equation on chart." Click OK.

| Add Trendline                                                                                                    | Add Trendline ? 🗙                                                                                                    |
|----------------------------------------------------------------------------------------------------|----------------------------------------------------------------------------------------------------|
| Type       Options         Trend/Regression type       Image: Comparison type         Image: Logarithmic       Image: Comparison type         Image: Logarithmic       Image: Comparison type         Image: Logarithmic       Image: Comparison type         Image: Comparison type       Image: Comparison type         Image: Comparison type       Image: Comparison type | Type       Options         Trendline name          • Automatic: Linear (Series1)             • Qustom:           • Qustom:             • Gustom:           • Display equation on chart             • Spelay R-squared value on chart |
| OK Cancel                                                                                                    | OK Cancel                                                                                                    |

## SAMLab Tip Sheet #8

# Calculating the Standard Error of the Estimate of Y from X

You should now see a regression equation on the your graph. If you cannot read it easily, click and drag it to a better place. Label the column next to your "**Y**" scores "**Y est**." and use the regression equation from your graph to compute the estimated y-values from the x-values. The equation is shown in the formula bar.

| 副 File Edit View Insert Format Iools Data Window E | <u>l</u> elp <u>M</u> acro | <u>F</u> ilter |        | _8 |
|----------------------------------------------------|----------------------------|----------------|--------|----|
| G2 = =-0.0731*E2+17.076 ]                          |                            |                |        |    |
| B C D Formul                                       | a Bar                      | F              | G      | H  |
| 1 Student                                          | X                          | Y              | Y est. |    |
| <b>2</b> y = -0.0731x + 17.076                     | 45                         | 17             | 13.8   |    |
| 3 ]                                                | 15                         | 15             | 16.0   |    |
| 4 Series1                                          | 115                        | 10             | 8.7    |    |
| 5                                                  | 89                         | 8              | 10.6   |    |
|                                                    | 207                        | 1              | 1.9    |    |
| 7 (Series1)                                        | 135                        | 7              | 7.2    |    |
|                                                    | 175                        | 4              | 4.3    |    |
|                                                    | 60                         | 14             | 12.7   |    |
| 0 0 100 200 300                                    | 141                        | 9              | 6.8    |    |
| 1 College Credits Earned                           | 55                         | 10             | 13.1   |    |
| 2                                                  | 103.7                      | 9.5            |        |    |
| 3 Standard Deviation                               | 58.36                      | 4.67           |        |    |
| 4                                                  |                            |                |        |    |
| Sheet1 / Sheet2 / Sheet3 /                         |                            |                | 1      | E  |
| A Sheet1 / Sheet2 / Sheet3 /                       |                            |                |        |    |

Next, create a column for difference scores, subtracting estimated y-values from actual y-values. Create another column containing the squares of these difference scores and find their sum. Divide the sum by N (10 in this case) and take the square root to obtain  $S_{y-x}$ .

ne equation for the andard error of the timate is:

$$y \bullet x = \sqrt{\frac{\sum (Y - Y')}{N}}$$

| D                       | E Formu | ula Bar | G      | H          | Î                         |
|-------------------------|---------|---------|--------|------------|---------------------------|
| 1 Student               | x       | Y       | Y est. | Y - Y est. | (Y - Y est.) <sup>2</sup> |
| <b>2</b> y = -0.0731x + | 45      | 17      | 13.8   | 3.2        | 10.33                     |
| 3 17. Series1           | 15      | 15      | 16.0   | -1.0       | 0.98                      |
| 4                       | 115     | 10      | 8.7    | 1.3        | 1.77                      |
| 5                       | 89      | 8       | 10.6   | -2.6       | 6.61                      |
| 5 Linear                | 207     | 1       | 1.9    | -0.9       | 0.89                      |
| 7 (Series1)             | 135     | 7       | 7.2    | -0.2       | 0.04                      |
| 3                       | 175     | 4       | 4.3    | -0.3       | 0.08                      |
| 3 400                   | 60      | 14      | 12.7   | 1.3        | 1.72                      |
| 0 its                   | 141     | 9       | 6.8    | 2.2        | 4.98                      |
| 1                       | 55      | 10      | 13.1   | -3.1       | 9.34                      |
| 2                       | 103.7   | 9.5     |        | Sum        | 36.71                     |
| 3 Standard Deviation    | 58.36   | 4.67    |        | Sum/N      | 3.67                      |
| 4                       |         |         |        | S          | 1.92                      |

Note that the difference scores here do not require a static cell reference. Also, Excel does have a paste function for  $S_{y\cdot x}$ , but it is an inferential version, which divides the sum of squares by N-2.